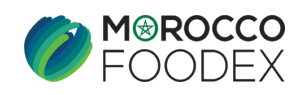

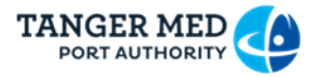

# Guide Utilisateur Première inscription PCS

Tanger Med Port Community System Morocco Foodex

# Table des matières

| 1. | DESCRIPTION FONCTIONNELLE                                                       | 1  |
|----|---------------------------------------------------------------------------------|----|
| 2. | DEMANDE DE CREATION DE COMPTE EXPORTATEUR                                       | 2  |
| 3. | INVITATION D'UN NOUVEL UTILISATEUR :2                                           | 5  |
| 4. | CREATION DE LA DEMANDE D'INSCRIPTION SUR LE PORTAIL DU SYSTEME EASY FOOD EXPORT | 30 |

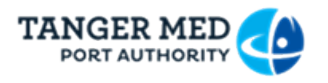

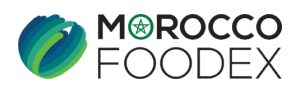

# **1. DESCRIPTION FONCTIONNELLE**

Dans le cadre de l'automatisation des demandes d'accès au portail « Port Community System », qui offre divers services aux exportateurs pour simplifier les démarches d'exportation des produits agroalimentaires, une nouvelle procédure est mise en place. **Objectifs :** 

- **Simplifier les démarches administratives** : Réduction des tâches manuelles et accélération des processus d'exportation.
- **Renforcer la transparence** : Un suivi clair des demandes et des accès pour tous les intervenants.
- **Faciliter l'accès aux services digitaux** : Permettre aux exportateurs de gérer leurs activités de manière autonome via une plateforme unique.

#### Fonctionnalités principales :

- 1. **Création de profils utilisateurs** : Gestion des profils pour les exportateurs et les gestionnaires d'infrastructures.
- 2. **Suivi des demandes en temps réel** : Visualisation et état d'avancement des demandes soumises.
- 3. **Sécurité des données** : Protection des informations sensibles grâce à des systèmes d'authentification et de validation robustes.
- 4. **Centralisation des démarches** : Accès à une multitude de services depuis une interface unique.

#### Avantages pour les exportateurs :

- Gain de temps grâce à l'automatisation des processus.
- Réduction des erreurs administratives grâce à une validation numérique.
- Amélioration de la compétitivité sur les marchés internationaux en facilitant les exportations.

Ce nouveau système reflète l'engagement de Morocco Foodex envers l'innovation et l'accompagnement des entreprises marocaines dans leur transition vers le numérique.

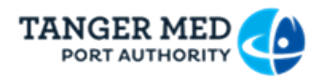

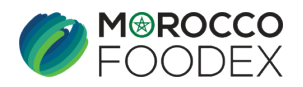

# 2. DEMANDE DE CREATION DE COMPTE EXPORTATEUR

Pour accéder à la plateforme :

Tapez le lien <u>https://www.tangermedpcs.com/</u> sur votre navigateur et cliquez sur « Inscription » :

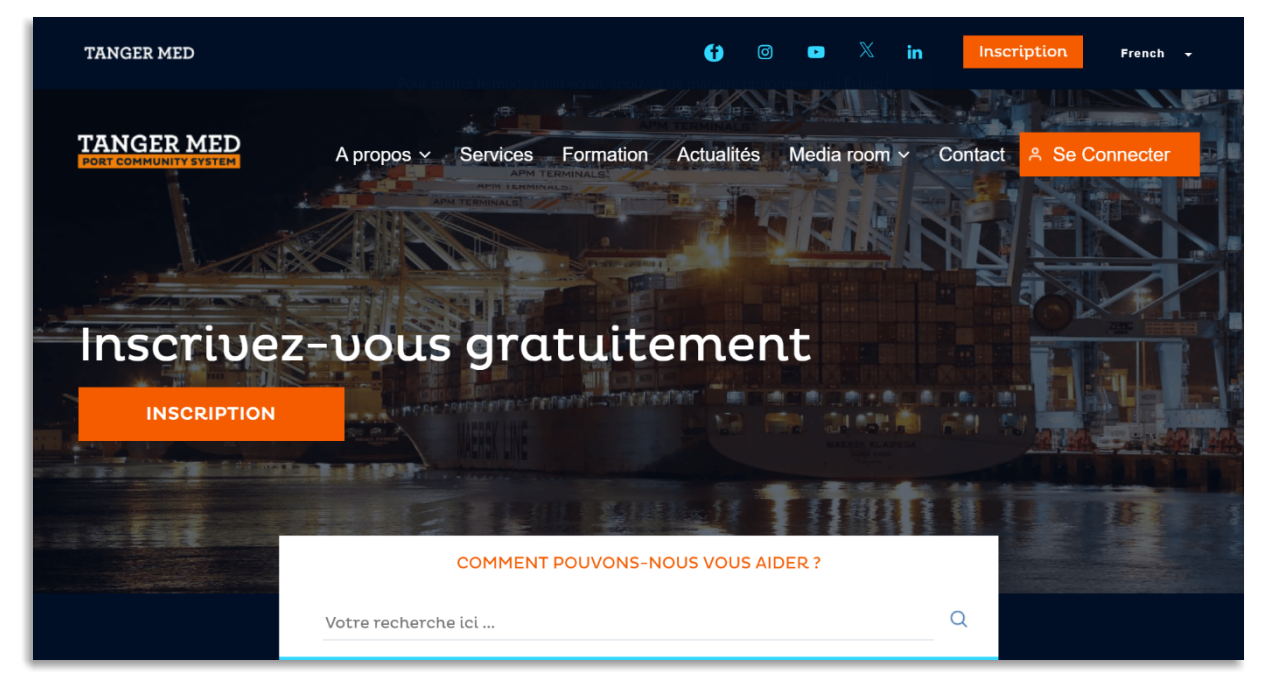

Vous aurez deux options : soit vous commencez par ajouter l'entreprise et son représentant simultanément, soit vous vous inscrivez d'abord en tant qu'utilisateur, puis vous ajoutez l'organisation.

2.1. <u>1<sup>ère</sup> option : Inscription de l'organisation et son représentant</u>
Veuillez commencer par télécharger le modèle d'attestation de nomination du représentant, nécessaire pour l'étape de saisie des informations de l'organisation (Attestation de désignation des représentants <u>Cliquer pour télécharger le modèle</u>).

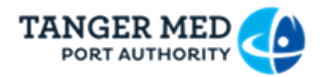

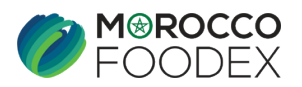

# a. Etape 1 : Vérification des adresses mail

Premièrement vous appuyez sur « Organisme » :

| Formulaire d'inscription 。                                          |
|---------------------------------------------------------------------|
| Enregistrez un nouveau compte pour                                  |
| UTILISATEUR ORGANISME                                               |
| TÉLÉCHARGER LE MODÈLE D'ATTESTATION DE NOMINATION DES REPRÉSENTANTS |

Vous devez ensuite entrer les adresses électroniques de l'entreprise et son

représentant :

|                | Formulain                 | e d'inscriptio                            | N ₀                                            |
|----------------|---------------------------|-------------------------------------------|------------------------------------------------|
|                | Veuillez cor              | nmencer par vérifier votre adresse e-mail |                                                |
| E-mail de l'or | ganisation                |                                           |                                                |
| E-mail *       |                           |                                           | ENVOYER LE CODE DE VERIFICATION                |
| E-mail du reg  | présentant de l'organisat | tions                                     |                                                |
|                |                           |                                           |                                                |
| E-mail *       |                           |                                           | ENVOYER LE CODE DE VERIFICATION                |
|                |                           |                                           | Utiliser le même e-mail pour votre organisatio |
|                |                           |                                           |                                                |

Un code de vérification sera ensuite envoyé aux adresses e-mail fournies pour validation.

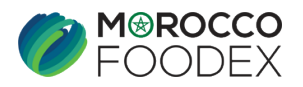

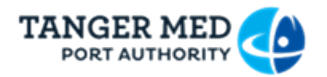

#### b. Etape 2 : Informations personnelles du représentant de l'entreprise

Une fois la validation effectuée, vous entrez les informations relatives au représentant de l'entreprise avec jointure de la pièce d'identité puis vous cliquez sur « *Suivant* ».

| Informations personnelles                                    |   | 👩 Informations sur l'organisation                                     |
|--------------------------------------------------------------|---|-----------------------------------------------------------------------|
| Prénom                                                       |   | Nom                                                                   |
| E-mail                                                       |   |                                                                       |
| n.nadi@tangermed.ma                                          |   | Tèléphone                                                             |
| Type d'identifiant                                           |   |                                                                       |
|                                                              |   | DOCUMENT D'IDENTIFIANT (2 MB) Chaisir un fichier Aucun fichier choisi |
| Numero d'identification                                      |   |                                                                       |
| Addresse                                                     |   |                                                                       |
|                                                              |   |                                                                       |
| Adresse                                                      |   |                                                                       |
|                                                              |   |                                                                       |
| Street                                                       |   | ZIP                                                                   |
|                                                              |   |                                                                       |
| Pays                                                         |   | Vile                                                                  |
| Informations personnelles     Prinom                         |   | . Informations sur Forgani                                            |
| Prénom du Représentant                                       |   | Nom du Représentant                                                   |
| E-mail                                                       |   | Téléptone                                                             |
| Type d'identifiant                                           |   |                                                                       |
|                                                              |   |                                                                       |
| CINE                                                         |   |                                                                       |
| Desenant                                                     |   |                                                                       |
| Passport<br>Numéro d'identification                          |   |                                                                       |
| Passport Numéro d'identification                             |   |                                                                       |
| Passont<br>Numero d'identification                           | ) |                                                                       |
| Pasport<br>Numéro d'identification                           |   |                                                                       |
| Addresse                                                     |   |                                                                       |
| Pasport<br>Numéro d'identification Addresse Adresse          |   |                                                                       |
| Pasport<br>Numbro d'identification Addresse Adresse Street   |   | ZIP                                                                   |
| Pasport Numéro d'identification Addresse Adresse Street Pays |   | ZIP<br>Vile                                                           |
| Pasport Numéro d'identification Addresse Adresse Street Pays |   | ZIP<br>Vile                                                           |

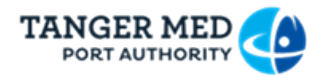

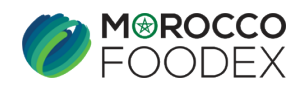

# c. Etape 3 : Informations de l'organisation

Après saisie des informations relatives à l'entreprise accompagnées des documents requis, vous appuyez sur « *S'inscrire* » pour soumettre votre demande de création de compte :

|                                                                                                    | Veuillez saisir vos                  | informations                                                                                                    |  |  |
|----------------------------------------------------------------------------------------------------|--------------------------------------|----------------------------------------------------------------------------------------------------|--|--|
|                                                                                                    |                                      |                                                                                                    |  |  |
|                                                                                                    |                                      |                                                                                                    |  |  |
| Informations personnelles                                                                                                    |                                      | 👩 Informations sur Forganisa                                                                                                    |  |  |
| Raison Sociale                                                                                                    |                                      |                                                                                                    |  |  |
| E-mailn.nadi@tangermed.ma                                                                                                    |                                      | Téléphone                                                                                                    |  |  |
|                                                                                                    |                                      |                                                                                                    |  |  |
| 159357741236978                                                                                                    |                                      | STATUT DE L'ORGANISME (2 MB) Choisir un fichier Aucun fichier choisi                                                                                                    |  |  |
|                                                                                                    |                                      |                                                                                                    |  |  |
| IDENTIFIANT COMMUN DE L'ENTREPRISE (2 MB) Choisir un fichie                                                                                                    | r Aucun fichier choisi               | REGISTRE DE COMMERCE (2 MB) Choisir un fichier Aucun fichier choisi                                                                                                    |  |  |
|                                                                                                    |                                      |                                                                                                    |  |  |
| ATTEST                                                                                                    | ATION DE DÉSIGNATION DES REPRÉSENTAN | NTS (2 MB) Choisir un fichier Aucun fichier choisi                                                                                                    |  |  |
| ATTESTATION DE DÉSIGNATION DES REPRÉSENTANTS (2 MB) Choloir un fichier Aucun fichier choisi                                                                                                    |                                      |                                                                                                    |  |  |
| 2                                                                                                    |                                      |                                                                                                    |  |  |
|                                                                                                    |                                      |                                                                                                    |  |  |
| Addresse                                                                                                    |                                      |                                                                                                    |  |  |
| Addresse                                                                                                    |                                      |                                                                                                    |  |  |
| Addresse                                                                                                    | Rcher ICE.pdf                        | REGISTRE DE COMMERCE: RC.PDF     Cheisir un fichier     RC.pdf                                                                                                    |  |  |
| Addresse                                                                                                    | ichier KEpdf                         | REGISTRE DE COMMERCE: RC.PDF Cheisir un fichier RC.pdf                                                                                                    |  |  |
| Addresse                                                                                                    | tchier ICE.pdf                       | ✓ REGISTRE DE COMMERCE: RC.PDF Choisir un fichier RC.pdf                                                                                                    |  |  |
| Addresse                                                                                                    | Iddier KCE.pdf                       | REGISTRE DE COMMERCE: RC.PDF Cheisir un fichier RC.pdf  NATION REPRÉ SENTANT.PDF Chojsir un fichier Désignatntant.pdf                                                           |  |  |
| Addresse                                                                                                    | Rehier ICE.pdf                       | REGISTRE DE COMMERCE: RC.PDF Choisir un fichier RC.pdf                                                                                                    |  |  |
| Addresse                                                                                                    | ichier KCE.pdf                       | REGISTRE DE COMMERCE: RC.PDF Cheisir un fichier RC.pdf                                                                                                    |  |  |
| Addresse                                                                                                    | Rehier KCE pdf                       | REGISTRE DE COMMERCE: RC.PDF Choisir un fichier RC.pdf                                                                                                    |  |  |
| Addresse                                                                                                    | ichier KCE.pdf                       | REGISTRE DE COMMERCE: RC.PDF<br>Cheisir un fichier RC.pdf                                                                                                    |  |  |
| Addresse<br>Addresse<br>Addresse<br>Adresse<br>Adresse Test                                                                                                    | Rehier KCE-pdf                       | REGISTRE DE COMMERCE: RC.PDF Choisir un fichier RC.pdf                                                                                                    |  |  |
| Addresse                                                                                                    | ichier KCE.pdf                       | REGISTRE DE COMMERCE: RC.PDF Cheisie un fichier RC.pdf                                                                                                    |  |  |
| Addresse  IDENTIFIANT COMMUN DE L'ENTREPRISE: ICE.PDF Cheisirun  Attesstation de d  Addresse  Adresse  Adresse  Adresse  Street  Pays                                                                                                    | Rehier KCE polf                      | REGISTRE DE COMMERCE: RC.PDF Choisir un fichier       RC.pdf         NATION.REPRÉSENTANT.PDF Choisir un fichier       Désignatntant.pdf         ZIP                             |  |  |
| Addresse  Addresse  Addresse  Adresse  Adresse  Adresse  Adresse  Marce (MA)                                                                                                    | Itchier KCE.pdf                      | REGISTRE DE COMMERCE: RC.PDF       Choisie un fichier       RC.pdf       NATION REPRÉ SENTANT.PDF       Choisie un fichier   Désignatntant.pdf     ZIP       Vite       Tangier |  |  |
| Addresse<br>Addresse Addresse Adresse Ad | ichier KCE.pdf                       | REGISTRE DE COMMERCE: RC.PDF     Choisir un fichier     RC.pdf   NATION REPRÉSENTANT LPDF Choisir un fichier Désignatntant.pdf                                                  |  |  |

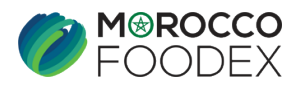

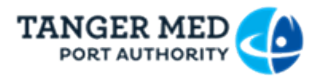

Après validation de la demande, vous recevez un mail contenant vos accès : Login et mot de passe.

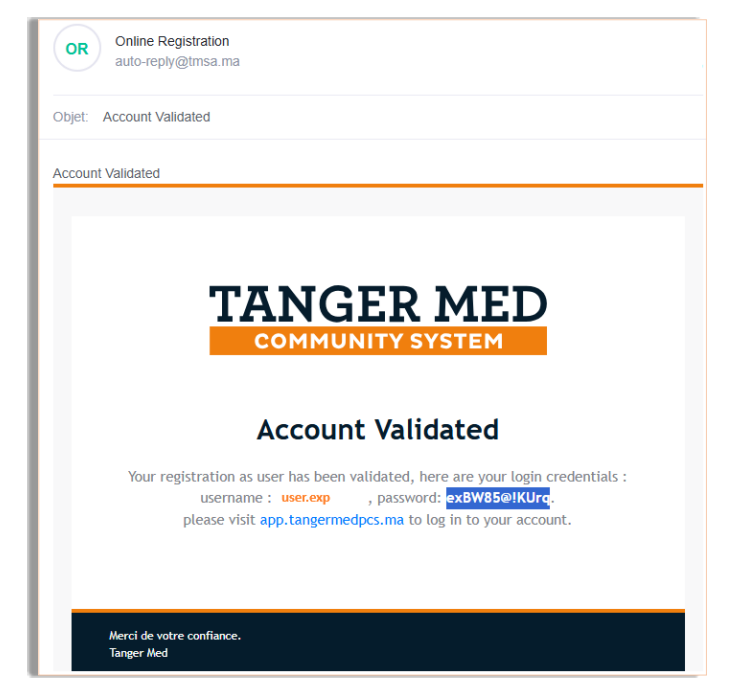

#### d. Etape 4 : Demande de profil EXPORTATEUR FOODEX

Une fois connecté, vous allez demander votre activité en tant qu'exportateur Foodex en suivant les étapes ci-après :

| TA | NGER MED      |                    |                                                                                                    | Bonjour, Nom et prénom du représentant                        | 1 |
|----|---------------|--------------------|----------------------------------------------------------------------------------------------------|---------------------------------------------------------------|---|
|    | <             | Profile Management |                                                                                                    |                                                               |   |
| ±  | Profile       |                    |                                                                                                    |                                                               |   |
|    | Organizations |                    | Profile                                                                                                    | + AJOUTER ORGANIZATION                                        |   |
|    |               |                    | Personal Informations:<br>Nom et prénom du représentant<br>CINIE: K130000<br>Phone: #212662282010<br>E-mail: ficefoc871@nausard.com | Address:<br>Adresse , Tanger Maroc (MA)<br>Tanger, Maroc (MA) |   |
|    |               |                    |                                                                                                    |                                                               |   |
|    |               |                    | Copyright & 2019 - 2024 Tanger Med PCS. All Rights Reserved (build: 119-31                                                          | Sibbac(S2/celled)3d5)                                         |   |

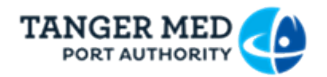

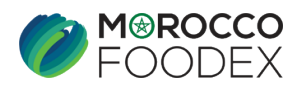

Vous cliquez en premier sur « *Organisation* » et puis sur « *VOIR PLUS* » :

| T |               |                    |               |                               |                                                                |                        | Bonjour, Nom et prénom du représentant |
|---|---------------|--------------------|---------------|-------------------------------|----------------------------------------------------------------|------------------------|----------------------------------------|
|   | <             | Profile Management |               |                               |                                                                |                        |                                        |
| ÷ | Profile       |                    |               |                               |                                                                |                        |                                        |
| Ð | Organizations |                    | Organizations |                               |                                                                | + AJOUTER ORGANIZATION |                                        |
|   |               |                    |               |                               |                                                                |                        |                                        |
|   |               |                    | ⊞n            | FOOD EXPORT                   | Adresse Entreprise                                             | VOIR PLUS              |                                        |
|   |               |                    |               | 102.103007741200770           |                                                                |                        |                                        |
|   |               |                    |               |                               |                                                                |                        |                                        |
|   |               |                    |               | Copyright © 2019 - 2024 Tange | er Med PCS. All Rights Reserved (build: 119-39bbac82/ce8e83d5) |                        |                                        |

Ensuite, vous appuyez sur « **Demander un Profile** » et vous choisissez « *Exportateur* » :

| T.<br>T. | NGER MED      |                                                                                                    | Borjour, Nom et prénom du Représentant |
|----------|---------------|----------------------------------------------------------------------------------------------------|----------------------------------------|
|          | <             | Profile Management                                                                                                    |                                        |
| ÷        | Profile       |                                                                                                    |                                        |
| Ð        | Organizations | Organizations X FERMER                                                                                                    |                                        |
|          |               | Abuter sen noveeu profile a votre organisation: FOOD EXPORT<br>Transporteur<br>Transtatire<br>treportateur<br>Exportateur<br>Exportateur<br>Commissionain De Transport<br>Agent Martime<br>Logisticien<br>Compagnie Martime<br>Compagnie Martime<br>Compagnie<br>Compagni |                                        |
|          |               | Utilisateurs: + invertei un unusarrom<br>Nom et prénom du Représentant                                                                                                    |                                        |

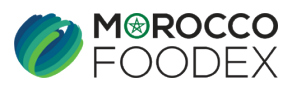

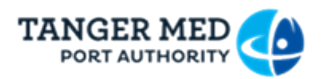

<u>Cas d'un Exportateur Négociant</u> : vous cochez seulement « *Exportateur Morocco Foodex* » :

| TZ | INGER MED     |                    |                                                                                                    |                         |                            |          |
|----|---------------|--------------------|----------------------------------------------------------------------------------------------------|-------------------------|----------------------------|----------|
|    | <             | Profile Management |                                                                                                    |                         |                            |          |
| ÷  | Profile       |                    |                                                                                                    |                         |                            |          |
|    | Organizations |                    | Organizations                                                                                                    |                         |                            | × FERMER |
|    |               |                    | Ajouter un nouveau profile a votre organisation: EXPORT<br>Profile<br>Exportateur<br>Veuillez remplire les champs pour le profile selectionr | TEST 060125             |                            | <u> </u> |
|    |               |                    | <b>•</b>                                                                                                    | AUTORISATION DE TRANSPO | RT DE MARCHANDISE (1MB)    |          |
|    |               |                    | DEMAT                                                                                                    |                         | FATOURATI                  |          |
|    |               |                    | MRN                                                                                                    |                         | Traçabilité                |          |
|    |               |                    | DS-BAD                                                                                                    |                         | Exportateur Morocco Foodex | •        |
|    |               |                    | Gestionnaire d'infrastructure Morocco Foodex                                                                                                 |                         |                            |          |
|    |               |                    |                                                                                                    |                         |                            | ANNULER  |

Vous soumettez votre demande en cliquant sur le bouton « Demander ».

<u>Cas d'un Exportateur Gestionnaire d'une infrastructure</u> : Vous cochez les deux cases « *Exportateur Morocco Foodex* » et « *Gestionnaire d'infrastructure Morocco Foodex* » et vous cliquez sur « *Demander* » pour soumettre votre demande.

| TANGER MED           |                                                                                          |                            |             | TANGER MED    |                    |                                   |                                                                           |                       |
|----------------------|------------------------------------------------------------------------------------------|----------------------------|-------------|---------------|--------------------|-----------------------------------|---------------------------------------------------------------------------|-----------------------|
| < Profile Management |                                                                                          |                            |             | 6             | Profile Management |                                   |                                                                           |                       |
| 1 Polie              |                                                                                          |                            |             | 1 Profile     |                    | Organizations                     |                                                                           | × PERMIT              |
| Disparizations       | Organizations                                                                            |                            | × TEINER    | Cogen calores |                    | Cepanization Informatio           | ore:                                                                      |                       |
|                      | Ajoeter un nouveu perfile a vetre organisation EXPORT TEST 199124<br>nuña<br>Esportateur |                            |             |               |                    | EXP<br>ret: ss<br>Hume<br>Error   | ORT TEST 150124 #<br>82984582984585<br>«72988277<br>kozak86000.gothar.com | MOHSK<br>TANDER       |
|                      | Veuillez rempire les champs pour le profile selectionné.<br>A Artesesation de Travess    | POBT DE MARCHANDISE (1948) |             |               |                    | Cautions<br>Labit - Mexant Device | Q, Techeste<br>Sams Madéle de caution                                     | × .                   |
|                      | 00M7                                                                                     | FATOURATI                  |             |               |                    |                                   |                                                                           | 60470 ( <b>3</b>      |
|                      | MN D                                                                                     | Traçabilitê                |             |               |                    | Profiles:                         |                                                                           | + DEMANDER UN PROFILE |
|                      | 06820                                                                                    | Exportateur Morocco Foodea | -           |               |                    | Costowale Defension Me            | oneco Fooder 2 Experisione Marscon Fooder                                 | (make)                |
|                      | Cestionnaire-d'infrastructure Morocco Foodes 🥠                                           |                            |             |               |                    | Utilisateurs:                     |                                                                           |                       |
|                      |                                                                                          | /240.                      | SE SEMANDER |               |                    | No Eperator Scolonada d           | Sofwartwalson Norsecca Soudies 🛛 🙎 Expandition Mariceco So                | nder .                |

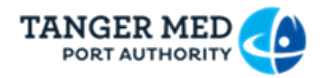

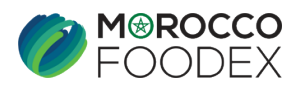

Vous recevez un e- mail contenant l'identifiant de la demande de profil pour assurer le suivi de votre demande.

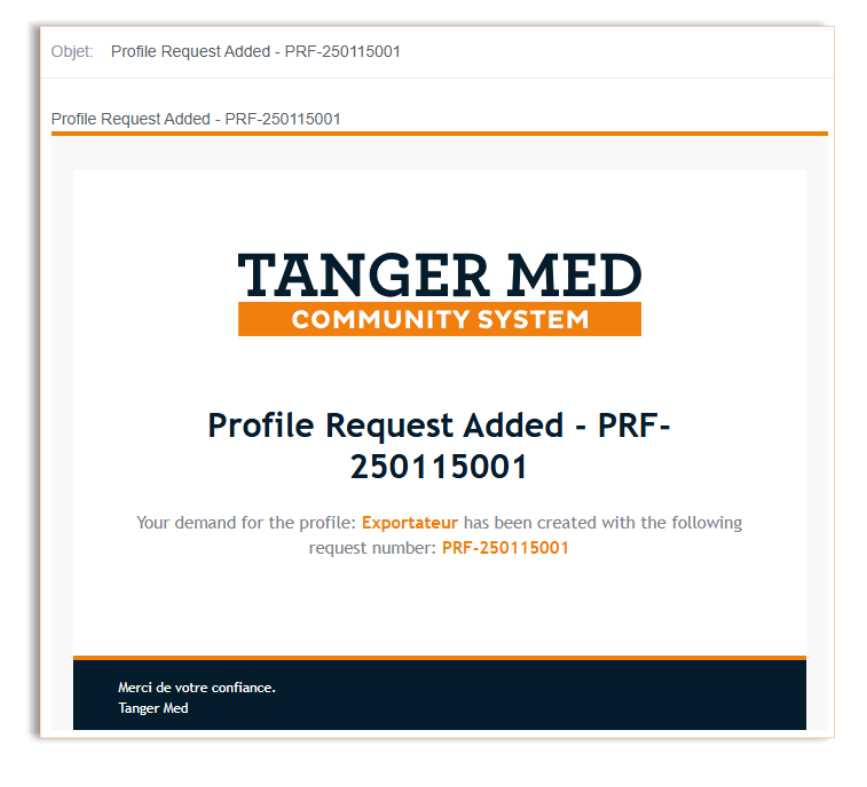

Une fois la demande est validée, vous devez vous déconnecter et se reconnecter de nouveau pour avoir l'accès au module inscription Morocco Foodex.

|   | FOODEX                 | MOROCCO FOODEX   |                                                     |                             |                 |             | Bonj | our, | (EXPORT TEST 150124 | 4) : |
|---|------------------------|------------------|-----------------------------------------------------|-----------------------------|-----------------|-------------|------|------|---------------------|------|
|   | <                      | EASY FOOD EXPORT |                                                     |                             |                 |             |      |      |                     |      |
| = | Gest d'inscript EXP    |                  |                                                     |                             |                 |             |      |      |                     |      |
| Û | Fiche d'informat et do |                  | Demande d'inscription exportateur                   |                             |                 | × FERMER    |      |      |                     |      |
| £ | Gest d'inscript INF    |                  |                                                     | -                           |                 |             |      |      |                     |      |
| ¢ | Gest des marques       |                  |                                                     |                             | <b>()</b>       | 6           |      |      |                     |      |
| ۶ | Gest des navires       |                  | мерлезенканк се ленклерное поекопанко се ленклерное | Accumiters                  | Documents       | necap       |      |      |                     |      |
| Ð | Historique des demand  |                  | Coordonnées du représentant de l'entreprise         |                             |                 |             |      |      |                     |      |
|   |                        |                  | NOM ET PRENOM*                                      | INDICATIF*                  | NUMERO GSM 1*   |             |      |      |                     |      |
|   |                        |                  | QUALITE DU REPRESENTANT DE L'ENTREPRISE *           | INDICATIF<br>Morocco (+212) | NUMERO TEL FIXE |             |      |      |                     |      |
|   |                        |                  | NUMERO DE LA PIECE D'IDENTITE                       | ADRESSE                     |                 |             |      |      |                     |      |
|   |                        |                  | NATIONALITE DU REPRESENTANT*                        | ADRESSE EMAIL*              |                 |             |      |      |                     |      |
|   |                        |                  | > SOUMETTRE                                         |                             |                 | ENREGISTRER |      |      |                     |      |

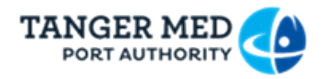

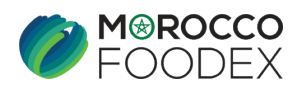

Pour la création de la demande d'inscription, vous êtes invité à suivre les étapes décrites au niveau du guide suivant :

#### En tant qu'exportateur négociant

EXPORTATEUR NÉGOCIANT : Entreprise ne disposant pas d'unité propre, procédant à l'exportation des produits alimentaires soumis au contrôle de l'EACCE (Morocco Foodex), provenant des unités de conditionnement et/ou de fabrication partenaires dûment agréées par l'EACCE (Morocco Foodex)

#### GUIDE UTILISATEURS : POUR L'ETABLISSEMENT DE DEMANDE D'INSCRIPTION SUR LE SYSTÈME EASY FOOD EXPORT Cliquer pour télécharger

En tant qu'exportateur gestionnaire d'infrastructure :

<u>GUIDE UTILISATEURS : POUR L'ETABLISSEMENT DE DEMANDE D'INSCRIPTION INFRASTRUCTURE -</u> <u>EXPORTATEUR GESTIONNAIRE-PCS SUR LE SYSTÈME EASY FOOD EXPORT</u> <u>Cliquer pour télécharger</u>

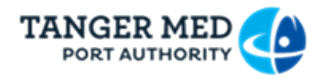

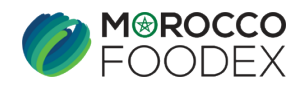

2.2. <u>2ème option : Inscription du représentant avant l'ajout de l'organisation :</u>

#### a. Etape 1 : Vérification de l'adresse mail

Premièrement appuyez sur « **UTILISATEUR** » et saisissez l'adresse mail, ensuite lancez la vérification en cliquant sur « **ENVOYER LE CODE DE VERIFICATION** »

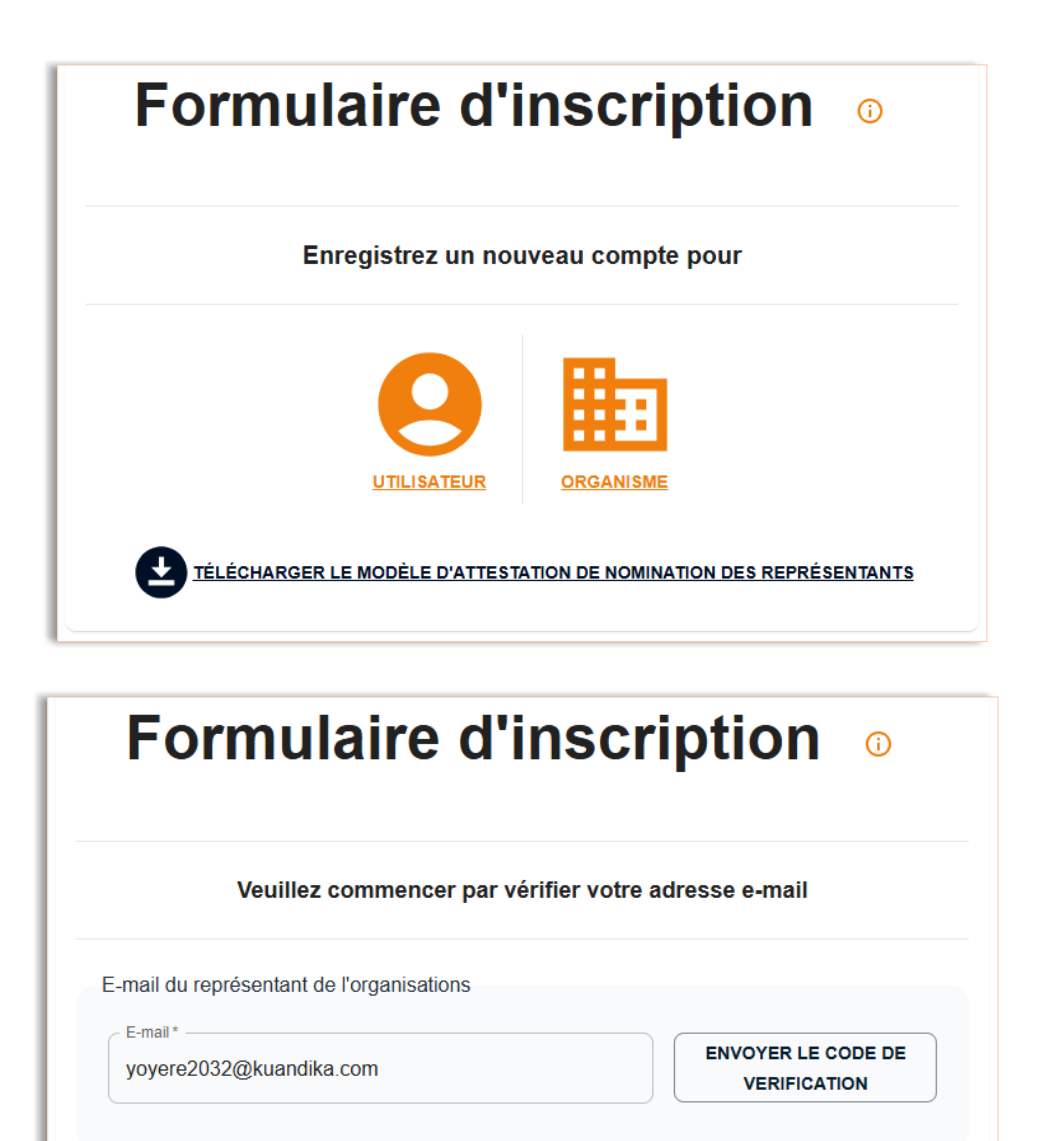

SUIVANT

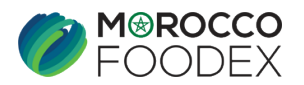

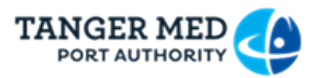

Dès réception du code, entrez-le dans le champ « *Code de vérification* » et lancez la procédure de vérification de l'adresse e-mail en appuyant sur « *VERIFIER LE CODE* ».

| Formulaire d'inscription o                |                     |  |
|-------------------------------------------|---------------------|--|
| Veuillez commencer par vérifier vo        | otre adresse e-mail |  |
| E-mail du représentant de l'organisations |                     |  |
| E-mail*<br>yoyere2032@kuandika.com        | CHANGER L'E-MAIL    |  |
| Code de verification *                    | VERIFIER LE CODE    |  |
|                                           | SUIVANT             |  |

| Formulaire d'ins                          | cription o                                           |  |
|-------------------------------------------|------------------------------------------------------|--|
| Veuillez commencer par vérifier           | Veuillez commencer par vérifier votre adresse e-mail |  |
| E-mail du représentant de l'organisations |                                                      |  |
| E-mail*                                   | $\bigcirc$                                           |  |
| Code de verification *                    | $\odot$                                              |  |
|                                           | SUIVANT                                              |  |
|                                           |                                                      |  |
|                                           |                                                      |  |
|                                           |                                                      |  |
|                                           |                                                      |  |
|                                           |                                                      |  |

Appuyer ensuite sur « *SUIVANT* » afin d'entrer les données personnelles.

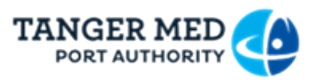

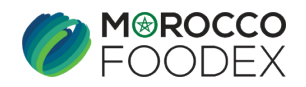

## b. Etape 2 : Informations personnelles

Après vérification de l'adresse mail, vous entrez les coordonnées personnelles avec jointure de la pièce d'identité puis vous cliquez sur « **S'INSCRIRE** » pour soumettre votre demande de création de compte :

| Veuillez saisir vos informations                                                                  |                      |  |  |
|---------------------------------------------------------------------------------------------------|----------------------|--|--|
| Infor                                                                                             | nations personnelles |  |  |
| Prénom                                                                                            | Nom                  |  |  |
| Mohamed                                                                                           | MH                   |  |  |
| 5 mail                                                                                            |                      |  |  |
| vovere2032@kuandika.com                                                                           |                      |  |  |
| CINE<br>Passport                                                                                  | 0660066006           |  |  |
| yoyere2032@kuandika.com Type didentifiant CINE Passport Addresse Adresse                          | 0660066006           |  |  |
| yoyere2032@kuandika.com<br>Type didentifiant<br>CINE<br>Passport<br>Addresse<br>Adresse<br>Street | ZIP                  |  |  |

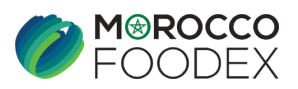

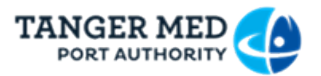

| Veuillez saisir vos informations         |                  |  |  |
|------------------------------------------|------------------|--|--|
| Informatio                               | ons personnelles |  |  |
| Prénom                                   | Nom              |  |  |
| Mohamed                                  | МН               |  |  |
| E-mail                                   | Téléphone        |  |  |
| oyere2032@kuandika.com                   | 0660066006       |  |  |
| Vuméro d'identification                  | CINE             |  |  |
| Addresse<br>Adresse<br>ADRESSE TEST 0402 |                  |  |  |
| Street                                   | ZIP              |  |  |
| Test                                     | 90000            |  |  |
| Pays                                     | Ville            |  |  |
| Maroc (MA)                               | - Tanger -       |  |  |
|                                          |                  |  |  |

| Formulaire d'inscription o                                          |
|---------------------------------------------------------------------|
| Merci pour votre inscription                                        |
| Vous pouvez maintenant profiter de notre Port Community System      |
|                                                                     |
| Votre compte a été créé avec succès et est en cours de verification |
|                                                                     |

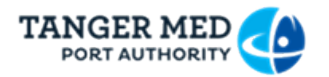

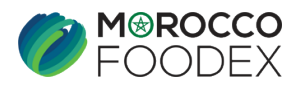

Un e-mail de confirmation de votre inscription vous sera envoyé, accompagné d'un identifiant pour assurer le suivi de votre demande de création de compte :

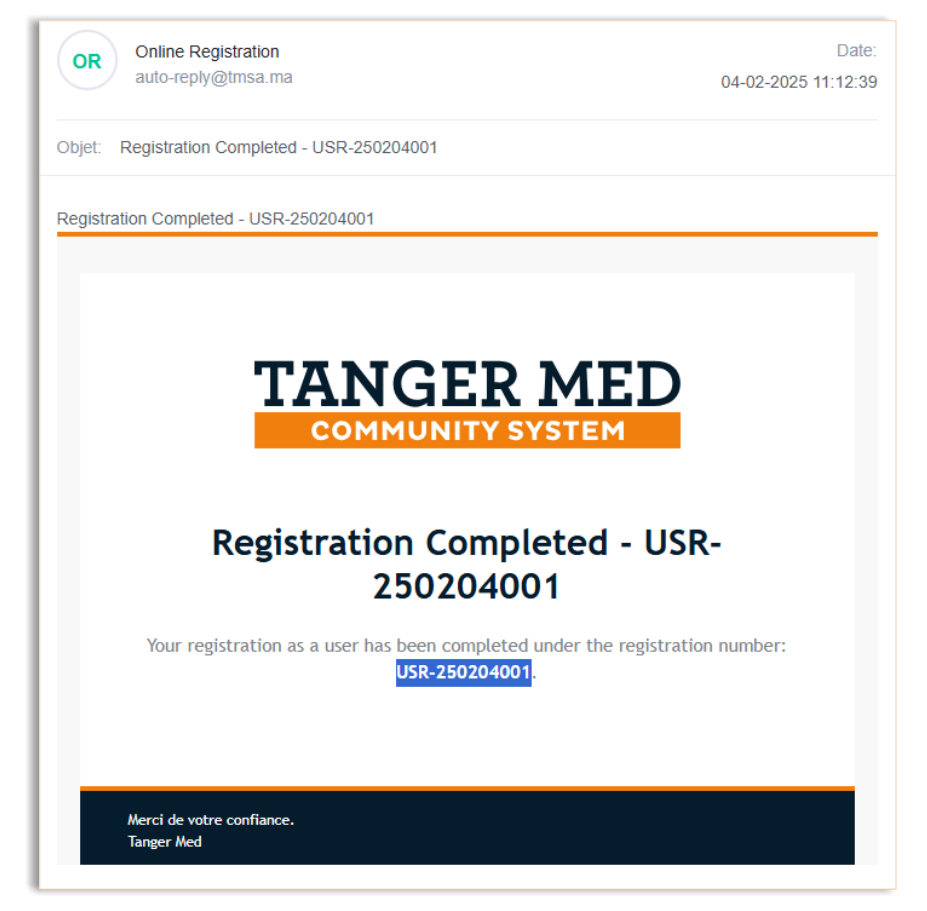

## c. Etape 3 : Demande d'ajout de l'organisme :

Premièrement, connectez-vous à la plateforme PCS - Tanger Med (<u>https://app.tangermedpcs.ma/</u>) avec l'accès reçu par mail :

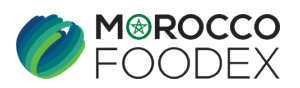

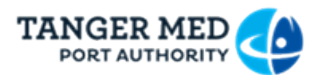

|           | COMMUNITY SYSTEM                                                                                                    |
|-----------|----------------------------------------------------------------------------------------------------|
|           | Account Validated                                                                                                    |
| Your regi | stration as user has been validated, here are your login credentials :<br>username : mohamed.mh, password: qvRC63^%FAHD.<br>please visit zcs.tangermed.ma to log in to your account. |
|           |                                                                                                    |

| COMMUNITY SYSTEM                |
|---------------------------------|
|                                 |
| Nom d'utilisateur<br>mohamed.mh |
| Mot de passe                    |
| Se connecter                    |
| Mot de passe oublié ?           |

Vous mettez à jour votre mot de passe :

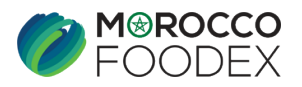

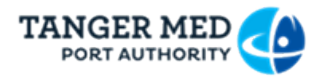

| Veuille | z mettre à jour votre mot de passe                                                         |
|---------|--------------------------------------------------------------------------------------------|
|         | Mot de passe actuel                                                                        |
|         | Nouveau mot de passe                                                                       |
|         | Confirmez le mot de passe                                                                  |
|         | Enregistrer                                                                                |
|         | Accueil   Actualités  Contact<br>Copyright © 2019 - 2025 Tanger Med. Tous droits réservés. |

A noter que vous pouvez cliquer sur « Mot de passe oublié » ultérieurement pour changer votre mot de passe.

Votre nouveau mot de passe doit comporter au minimum 8 caractères, incluant :

- Au moins une lettre majuscule ;
- Des lettres minuscules ;
- Des chiffres ;
- Au moins un caractère spécial (@, #, &, \$...etc).

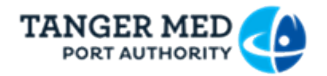

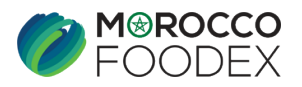

Vous appuyez sur « AJOUTER ORGANISATION ».

| Personal Informations:                                                                 |                                                                                                    |
|----------------------------------------------------------------------------------------|----------------------------------------------------------------------------------------------------|
| Mohamed MH<br>CINE: K030303<br>Phone: +212660066006<br>E-mail: yoyere2032@kuandika.com | Address:<br>ADRESSE TEST 0402 Test 90000, Tanger<br>Maroc (MA), Test - 90000<br>Tanger, Maroc (MA) |
|                                                                                        |                                                                                                    |

Une rubrique est affichée pour vous expliquer les différentes étapes d'inscription de votre organisme :

| Assistante d'inscription: Page de vérification de l'e-mail                                                                                          |       |
|----------------------------------------------------------------------------------------------------|-------|
| Page de vérification de l'e-mail Screenshot                                                                                                    |       |
| Vérifiez votre e-mail pour continuer.                                                                                                    |       |
| Entrez l'e-mail du représentant de l'organisation et l'e-mail de l'organisation.                                                                    |       |
| Cliquez sur Envoyer le code de vérification pour recevoir le code pour chaque e-mail ou cliquez sur utiliser le même e-mail pour votre organisation | on.   |
|                                                                                                    |       |
| <u>PRÉCÉDENT</u>                                                                                                    | JIVAN |
| Ne plus afficher l'assistant                                                                                                    | RMEF  |

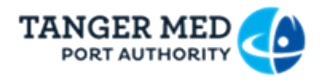

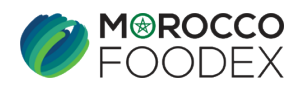

# d. Etape 4 : Vérification de l'adresse mail de l'organisation

Indiquez l'adresse email de votre organisation, puis cliquez sur « *ENVOYER LE CODE DE VÉRIFICATION* ».

Après avoir reçu le code, entrez-le dans le champ « Code de vérification », puis saisissez l'Identifiant Commun de l'Entreprise et cliquez sur « *VÉRIFIER LE CODE* ».

| Organizations                     | × FERMER                                             |
|-----------------------------------|------------------------------------------------------|
| Ajouter une nouvelle organisation | n                                                    |
|                                   | Formulaire d'inscription o                           |
|                                   | Veuillez commencer par vérifier votre adresse e-mail |
| E-mail de l'organisation          |                                                      |
| E-mail *                          | ENVOYER LE CODE DE VERIFICATION                      |
|                                   | SUIVANT                                              |

|   | Organizations                                        |                                                                  | × FERMER         |
|---|------------------------------------------------------|------------------------------------------------------------------|------------------|
|   | Ajouter une nouvelle organisation                    |                                                                  |                  |
|   | For                                                  | nulaire d'inscriptio                                             | <b>o n</b>       |
|   | Veuillez commencer par vérifier votre adresse e-mail |                                                                  | nail             |
|   | E-mail de l'organisation                             |                                                                  |                  |
|   | E-mail*                                              |                                                                  | CHANGER L'E-MAIL |
|   | yoyere2032@kuandika.com                              |                                                                  |                  |
|   | Code de verification *                               | ICE *                                                            | VERIFIER LE CODE |
|   |                                                      |                                                                  | SUIMAT           |
|   | Copyright ©                                          | 2019 - 2025 Tanger Med PCS. All Rights Reserved (build: 123-e55d | 574d/78403f8e)   |
|   |                                                      |                                                                  |                  |
|   |                                                      |                                                                  |                  |
|   |                                                      |                                                                  |                  |
|   |                                                      |                                                                  |                  |
|   |                                                      |                                                                  |                  |
|   |                                                      |                                                                  |                  |
|   |                                                      |                                                                  |                  |
|   |                                                      |                                                                  |                  |
| 1 |                                                      |                                                                  |                  |

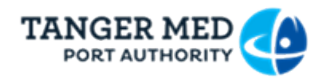

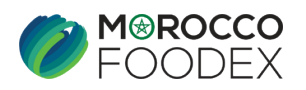

| Organizations                                                            | × FERMER           |  |
|--------------------------------------------------------------------------|--------------------|--|
| Ajouter une nouvelle organisation                                        |                    |  |
| Formulaire d'inscription o                                               |                    |  |
| Veuillez commencer par vérifier votre adresse e-mail                     |                    |  |
| E-mail de l'organisation                                                 |                    |  |
| r=mal* -<br>yoyere2032@kuandika.com                                      | $\bigcirc$         |  |
| Code de verification * / ICE * 10E * 155550 / 582984582984580            | $\odot$            |  |
| Copyright © 2019 - 2025 Tanger Med PCS. All Rights Reserved (build: 123- | e55d574d/78403f8e) |  |
|                                                                          |                    |  |
|                                                                          |                    |  |
|                                                                          |                    |  |
|                                                                          |                    |  |
|                                                                          |                    |  |
|                                                                          |                    |  |

En cliquant sur « *Suivant* », vous passez à la deuxième étape pour la saisie des informations de l'organisation : Raison sociale, Téléphone, Adresse complète et la jointure des documents correspondants et par la suite vous cliquez sur « *S'INSCRIRE* ».

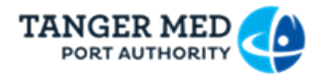

10

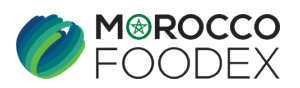

# e. Etape 5 : Saisie des coordonnées de l'entreprise

| Ajoute | er une nouvelle organisation                  |                                              |               |
|--------|-----------------------------------------------|----------------------------------------------|---------------|
|        | Formulaire d                                  | 'inscription o                               |               |
|        | Veuillez saisir                               | vos informations                             |               |
|        | Informations                                  | sur l'organisation                           |               |
|        | Raison Sociale                                |                                              |               |
|        | E-mail<br>yoyere2032@kuandika.com             | 0660066006                                   |               |
|        | - ICE                                         | STATUT DE L'ORGANISME: STATUT.PDF            |               |
|        | V IDENTIFIANT COMMUN DE L'ENTREPRISE: ICE.PDF | ✓ REGISTRE DE COMMERCE: RC.PDF               |               |
|        | ✓ ATTESTATION DE DÉSIGNATION DES REP          | RÉ SENTANT S: DÉ SIGNATION-REPRÉ SENTANT.PDF |               |
|        | Addresse<br>Adresse<br>Adresse Test           |                                              |               |
|        | Street<br>Street Test                         | 90000                                        |               |
|        | Pays<br>Maroc (MA)                            | Ville Tanger                                 | •             |
|        |                                               |                                              |               |
|        | SI                                            | ISCRIRE                                      |               |
|        |                                               |                                              |               |
|        |                                               |                                              |               |
|        |                                               |                                              |               |
| < 1    | Profile Management                            |                                              |               |
| tions  | Organization                                  | S                                            | + AJOUTER ORG |
|        |                                               |                                              |               |

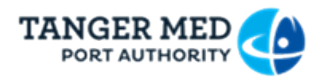

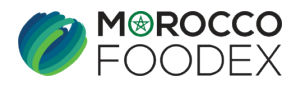

Après validation de votre demande d'ajout d'organisation, vous recevez un e-mail de confirmation d'approbation de votre demande.

# f. Demande de profil et services :

|   | <             | Profile Management |               |                  |              |                        |   |  |  |  |  |  |
|---|---------------|--------------------|---------------|------------------|--------------|------------------------|---|--|--|--|--|--|
| • | Profile       |                    |               |                  |              |                        |   |  |  |  |  |  |
|   | Organizations |                    | Organizations |                  |              | + AJOUTER ORGANIZATION | - |  |  |  |  |  |
|   |               |                    |               |                  |              |                        |   |  |  |  |  |  |
|   |               |                    | <b>₽</b>      | Export Test 0402 | Adresse Test | VOIR PLUS              |   |  |  |  |  |  |
|   |               |                    |               |                  |              |                        |   |  |  |  |  |  |

| TANGER MED    |                    |                             |         |                                                                                      |                                                     |                                  |                          |                    |
|---------------|--------------------|-----------------------------|---------|--------------------------------------------------------------------------------------|-----------------------------------------------------|----------------------------------|--------------------------|--------------------|
| <             | Profile Management |                             |         |                                                                                      |                                                     |                                  |                          |                    |
| 🚊 Profile     |                    |                             |         |                                                                                      |                                                     |                                  |                          |                    |
| Organizations |                    | Organizations               |         |                                                                                      |                                                     |                                  |                          | × FERMER           |
|               |                    |                             | Organ   | ization Informations:<br>Export Te<br>ICE: 5829845<br>Phone: +2120<br>E-mail: yoyere | est 0402<br>82984580<br>660066006<br>2032@kuandika. | com                              | Address:<br>Adresse Test |                    |
|               |                    | Cautions                    | Montant | Devise                                                                               | Status                                              | Q Recherche<br>Modèle de caution | Date de demar            | inde               |
|               |                    | Profiles:                   |         |                                                                                      |                                                     |                                  | + DEI                    | MANDER UN PROFILE  |
|               |                    | Utilisateurs:<br>Mohamed MH |         |                                                                                      |                                                     |                                  | + INVI                   | TER UN UTILISATEUR |

| PORT COMMUNITY SYSTEM |                    |                                                                              |                  |
|-----------------------|--------------------|------------------------------------------------------------------------------|------------------|
| <                     | Profile Management |                                                                              |                  |
| Profile               |                    |                                                                              |                  |
| Crganizations         |                    | Organizations                                                                | × FERMER         |
|                       |                    | Ajouter un nouveau profile a votre organisation: Export Test 0402<br>Profile |                  |
|                       |                    |                                                                              | Ť                |
|                       |                    |                                                                              | ANNULER DEMANDER |

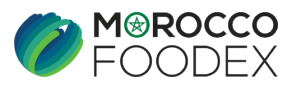

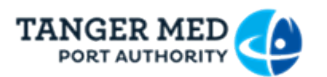

- Cas d'un Exportateur Négociant : vous cochez seulement « *Exportateur Morocco* 

#### Foodex » :

|          | ANGER MED     |                    |                                                                                  |                                 |                            |                  |
|----------|---------------|--------------------|----------------------------------------------------------------------------------|---------------------------------|----------------------------|------------------|
|          | <             | Profile Management |                                                                                  |                                 |                            |                  |
| ÷        | Profile       |                    |                                                                                  |                                 |                            |                  |
| <b>b</b> | Organizations |                    | Organizations                                                                    |                                 |                            | × FERMER         |
|          |               |                    | Ajouter un nouveau profile a votre organisation: EXPOR<br>Profile<br>Exportateur | T TEST 060125                   |                            |                  |
|          |               |                    | Veuillez remplire les champs pour le profile selection                           | INÉ:<br>AUTORISATION DE TRANSPO | DRT DE MARCHANDISE (1MB)   |                  |
|          |               |                    |                                                                                  |                                 |                            |                  |
|          |               |                    | DEMAT                                                                            |                                 | FATOURATI                  |                  |
|          |               |                    | MRN                                                                              |                                 | Traçabilité                |                  |
|          |               |                    | DS-BAD                                                                           |                                 | Exportateur Morocco Foodex | •                |
|          |               |                    | Gestionnaire d'infrastructure Morocco Foodex                                     |                                 |                            |                  |
|          |               |                    |                                                                                  |                                 |                            | ANNULER DEMANDER |

Vous soumettez votre demande en cliquant sur le bouton « Demander ».

Cas d'un Exportateur Gestionnaire d'une infrastructure : Vous cochez les deux cases « *Exportateur Morocco Foodex* » et « *Gestionnaire d'infrastructure Morocco Foodex* ».

| T | ANGER MED     |                    |                                                                                                    |            |                            |          |
|---|---------------|--------------------|----------------------------------------------------------------------------------------------------|------------|----------------------------|----------|
| Ŀ | <             | Profile Management |                                                                                                    |            |                            |          |
| ÷ | Profile       |                    |                                                                                                    |            |                            |          |
| Ð | Organizations |                    | Organizations                                                                                                    |            |                            | × FERMER |
|   |               |                    | Ajouter un nouveau profile a votre organisation: EXPORT T<br>Putie<br>Exportateur<br>Veuillez remplire les champs pour le profile selectionné<br>A AU | EST 150124 | RT DE MARCHANDISE (1MB)    |          |
| L |               |                    | DEMAT                                                                                                    |            | FATOURATI                  |          |
| L |               |                    | MRN                                                                                                    |            | Traçabilité                |          |
| L |               |                    | DS-BAD                                                                                                    |            | Exportateur Morocco Foodex | -        |
|   |               |                    | Gestionnaire d'infrastructure Morocco Foodex                                                                                                    | -          |                            |          |
|   |               |                    |                                                                                                    |            |                            | ANNULER  |

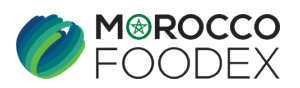

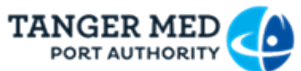

| PORT AUTHORITY |  |
|----------------|--|
|                |  |

| T/ | ANGER MED     |                    |                                                                                                    |        |
|----|---------------|--------------------|----------------------------------------------------------------------------------------------------|--------|
|    | <             | Profile Management |                                                                                                    |        |
| ÷  | Profile       |                    | Organizations X FE                                                                                                    | ERMER  |
|    | Organizations |                    | Organization Informations:<br>EXPORT TEST 150124 Address:<br>ICE: 582984582594585<br>Phone: +21266217<br>E-mail: kotak64680gisfreur.com                           |        |
|    |               |                    | Cautions         Q, Recherche           Label ↑         Montant         Devise         Status         Modèle de caution         Date de demande           00 of 0 | ×<br>, |
|    |               |                    | Profiles: + DEMANDER UN PR                                                                                                    | ROFILE |
|    |               | Nc<br>du           | Utilisateurs: + INVITER UN UTILIS<br>Nom et prénom<br>du représentant Exportateur & Gestionnaire d'infrastructure Morocco Foodex Exportateur Morocco Foodex       | ATEUR  |

Cliquez sur « *Demander* » pour soumettre votre demande.

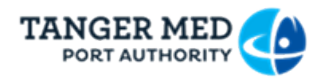

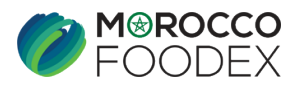

# 3. INVITATION D'UN NOUVEL UTILISATEUR :

Afin d'ajouter un nouvel utilisateur à votre organisme, il faudra que ledit utilisateur effectue tout d'abord une demande de création du compte au niveau du PCS en accédant au même lien : <u>https://www.tangermedpcs.com/</u>.

Ensuite vous cliquez sur « *Profile* » puis sur « *VOIR PLUS* » pour accéder à la rubrique de gestion des profils et services.

| MOROCCO FOODEX Bonjour,                                                            | <sup>a</sup> Profile |
|------------------------------------------------------------------------------------|----------------------|
| EASY FOOD EXPORT                                                                   | Portail 1.0          |
|                                                                                    | Logout               |
| Copyright © 2019 - 2025 Tanger Med PCS. All Rights Reserved (build: 1041-53f24df1) |                      |
|                                                                                    |                      |
|                                                                                    |                      |
|                                                                                    |                      |
|                                                                                    |                      |

|   |                                                                                            | < | Profile Management |     |                                            |        |   |                      |
|---|--------------------------------------------------------------------------------------------|---|--------------------|-----|--------------------------------------------|--------|---|----------------------|
| ÷ | Profile                                                                                    |   |                    |     |                                            |        |   |                      |
| Ð | Organizations                                                                              |   | Organizati         | ons |                                            |        | + | AJOUTER ORGANIZATION |
|   |                                                                                            |   | ₽                  | I   | EXPORT TEST 150124<br>ICE: 582984582984585 | TANGER |   | VOIR PLUS [          |
|   |                                                                                            |   |                    | _   |                                            |        |   |                      |
|   | Copyright © 2019 - 2025 Tanger Med PCS. All Rights Reserved (build: 122-089e0cb9/7840318e) |   |                    |     |                                            |        |   |                      |

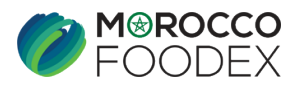

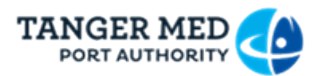

Vous appuyez ensuite sur « **INVITER UN UTILISATEUR** » et vous lancez la vérification après la saisie du login d'accès reçu par mail dudit utilisateur.

|   | <                        | Profile Management                               |                  |                                                  |                                                                   |                                     |                    |                          |
|---|--------------------------|--------------------------------------------------|------------------|--------------------------------------------------|-------------------------------------------------------------------|-------------------------------------|--------------------|--------------------------|
| • | Profile<br>Organizations |                                                  | ]                | EXPOR<br>ICE: 58298<br>Phone: +2'<br>E-mail: kot | T TEST 150124<br>34582984585<br>12662173803<br>ak84680@sfxeur.com | 4<br>n                              | Address:<br>TANGER |                          |
|   |                          | Cautions<br>Label ↑                              | Montant          | Devise                                           | Status                                                            | Q Recherche<br>Modèle de caution    |                    | Date de demande          |
|   |                          | Profiles:                                        | ur 📀 Gestion     | naire d'infrastructure Morocc                    | to Foodex X 🛛 🔗 E                                                 | xportateur Morocco Foodex $ 	imes $ | +                  | + DEMANDER UN PROFILE    |
|   |                          | Utilisateurs:<br>Nom et prénor<br>du représentai | n<br>Exportateur | Sestionnaire d'infra                             | structure Morocco Food                                            | ex X                                | co Foodex X        | + INVITER UN UTILISATEUR |

a. Etape 1 : Vérification du login utilisateur

|          | <             | Profile N | lanagement                                   |                                                                            |                          |
|----------|---------------|-----------|----------------------------------------------|----------------------------------------------------------------------------|--------------------------|
| <b>±</b> | Profile       |           |                                              | Veuillez confirmer                                                         | 0-0 of 0 < >             |
|          | Organizations |           |                                              | Ajouter un nouveau utilisateur a votre organisation: EXPORT TEST<br>150124 |                          |
|          |               |           | Profiles:                                    | Nom d'utilisateur*                                                         | + DEMANDER UN PROFILE    |
|          |               |           | Exportateur                                  | Profile                                                                    | Validated                |
|          |               |           | Utilisateurs:                                | Service •                                                                  | + INVITER UN UTILISATEUR |
|          |               |           | Nom et prénom<br>du <del>neprésenta</del> nt | ANNULER INVITER                                                            |                          |

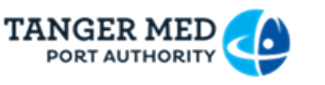

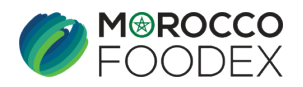

## b. Etape 2 : Ajout de profil et services

Une fois la vérification est terminée, vous choisissez le profil « Exportateur » et les services correspondants (*Exportateur Morocco Foodex - Gestionnaire d'infrastructure Morocco Foodex*) et vous cliquez finalement sur « *Inviter* ».

|          | <             | Profile Management                |                                                                            |                  |                          |  |  |
|----------|---------------|-----------------------------------|----------------------------------------------------------------------------|------------------|--------------------------|--|--|
| <u>.</u> | Profile       |                                   | Veuillez confirmer                                                         |                  | 0-0 of 0 < >             |  |  |
|          | Organizations |                                   | Ajouter un nouveau utilisateur a votre organisation: EXPORT TEST<br>150124 |                  |                          |  |  |
|          |               | Profiles:                         | Nom dullisateur*<br>n.nadi Ø                                               |                  | + DEMANDER UN PROFILE    |  |  |
|          |               | E Exportateur                     | Exportateur                                                                | × +              | Validated                |  |  |
|          |               | Utilisateurs:                     | Service 👻                                                                  |                  | + INVITER UN UTILISATEUR |  |  |
|          |               | Nom et prénom du<br>répresentiati |                                                                            | lorocco Foodex 🗙 |                          |  |  |
|          |               |                                   |                                                                            |                  |                          |  |  |

- Cas 1 : Edition des CIs et Gestion du module Agrément

Vous cochez seulement « *Exportateur Morocco Foodex* » :

| <             | Profile Management                      |                                                                            |                          |
|---------------|-----------------------------------------|----------------------------------------------------------------------------|--------------------------|
| Profile       | Laber 1, mo                             | Veuillez confirmer                                                         | 0-0 of 0 < >             |
| Crganizations |                                         | Ajouter un nouveau utilisateur a votre organisation: EXPORT TEST<br>150124 |                          |
|               | Profiles:                               | Nom duslisateur*<br>n.nadi<br>Mouna Nadi                                   | + DEMANDER UN PROFILE    |
|               | 🖬 Exportateur                           | Exportateur                                                                | X + Validated            |
|               |                                         | Gestionnaire d'infrastructure Morocco Foodex                               |                          |
|               | Utilisateurs:                           | Exportateur Morocco Foodex                                                 | + INVITER UN UTILISATEUR |
|               | Nom et prénom<br>du <u>représentant</u> | ANNULER                                                                    | orocco Foodex X          |

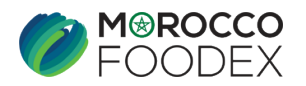

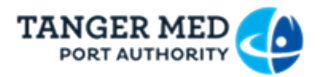

- Cas 2 : Edition des Listes de colisage et des Certificats de Conformité

Vous cochez les deux cases « *Exportateur Morocco Foodex* » et « *Gestionnaire d'infrastructure Morocco Foodex* ».

|   | <             | Profile Manager           | nent                       |                                                                            |                  |                          |
|---|---------------|---------------------------|----------------------------|----------------------------------------------------------------------------|------------------|--------------------------|
| 4 | Profile       |                           |                            | Veuillez confirmer                                                         |                  | 0-0 of 0 < >             |
| E | Organizations |                           |                            | Ajouter un nouveau utilisateur a votre organisation: EXPORT TEST<br>150124 |                  |                          |
|   |               | Prof                      | iles:                      | Nom dutilisateur*<br>n.nadi Ø                                              |                  | + DEMANDER UN PROFILE    |
|   |               | Ō                         | Exportateur                | Exportateur                                                                | × +              | Validated                |
|   |               |                           |                            | Gestionnaire d'infrastructure Morocco Foodex                               |                  |                          |
|   |               | Utili                     | sateurs:                   | Z Exportateur Morocco Foodex                                               |                  | + INVITER UN UTILISATEUR |
|   |               | Nom<br>du <sub>v</sub> ra | n et prénom<br>sprésentant | ANNULER                                                                    | lorocco Foodex 🗙 |                          |

# 4. CREATION DE LA DEMANDE D'INSCRIPTION SUR LE PORTAIL DU SYSTEME EASY FOOD EXPORT :

Pour la création de la demande d'inscription, vous êtes invité à suivre les étapes décrites au niveau du guide suivant :

#### En tant qu'exportateur négociant

EXPORTATEUR NÉGOCIANT : Entreprise ne disposant pas d'unité propre, procédant à l'exportation des produits alimentaires soumis au contrôle de l'EACCE (Morocco Foodex), provenant des unités de conditionnement et/ou de fabrication partenaires dûment agréées par l'EACCE (Morocco Foodex)

#### GUIDE UTILISATEURS : POUR L'ETABLISSEMENT DE DEMANDE D'INSCRIPTION SUR LE SYSTÈME EASY FOOD EXPORT Cliquer pour télécharger

#### En tant qu'exportateur gestionnaire d'infrastructure :

<u>GUIDE UTILISATEURS : POUR L'ETABLISSEMENT DE DEMANDE D'INSCRIPTION INFRASTRUCTURE -</u> <u>EXPORTATEUR GESTIONNAIRE-PCS SUR LE SYSTÈME EASY FOOD EXPORT</u> <u>Cliquer pour télécharger</u>